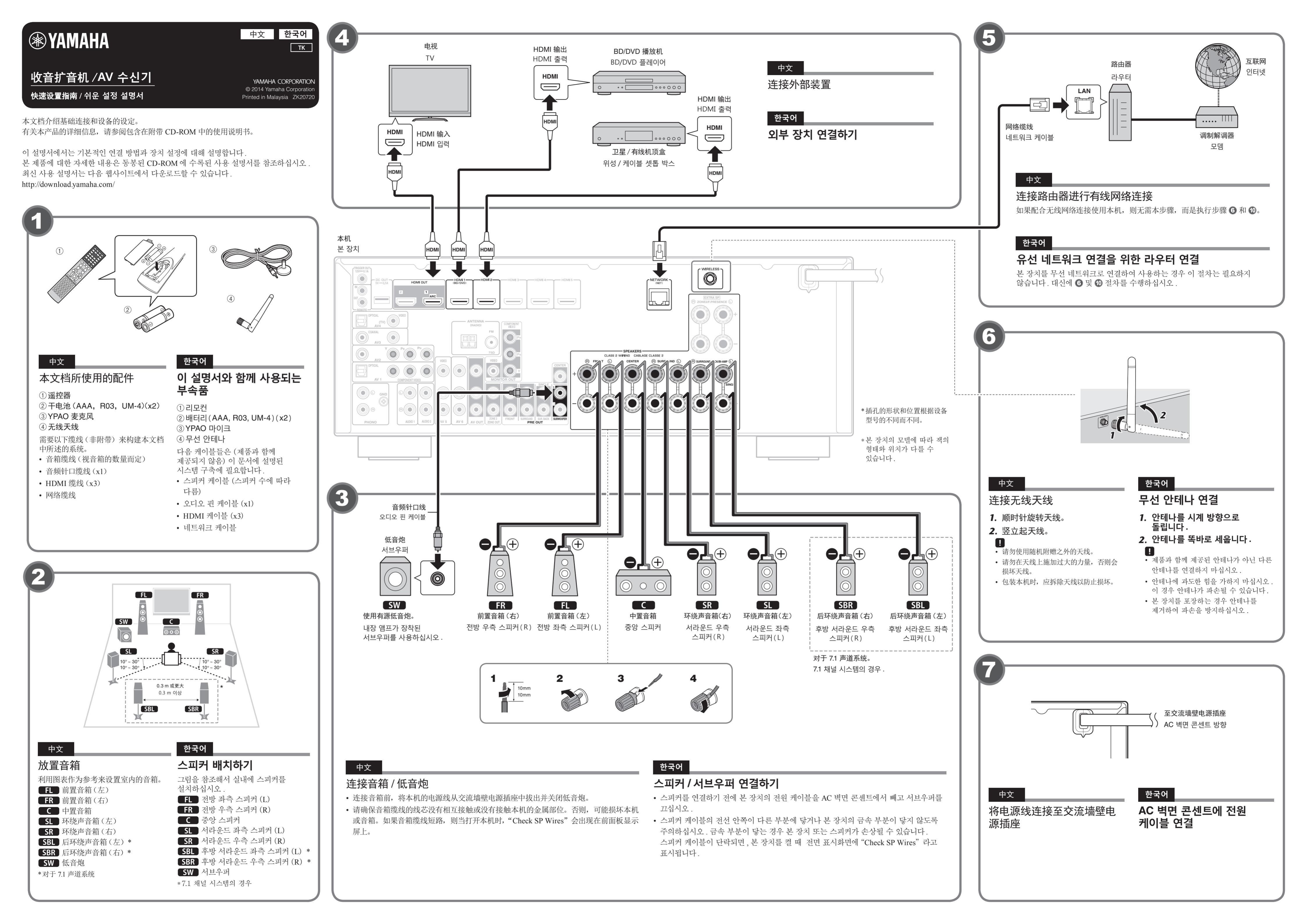

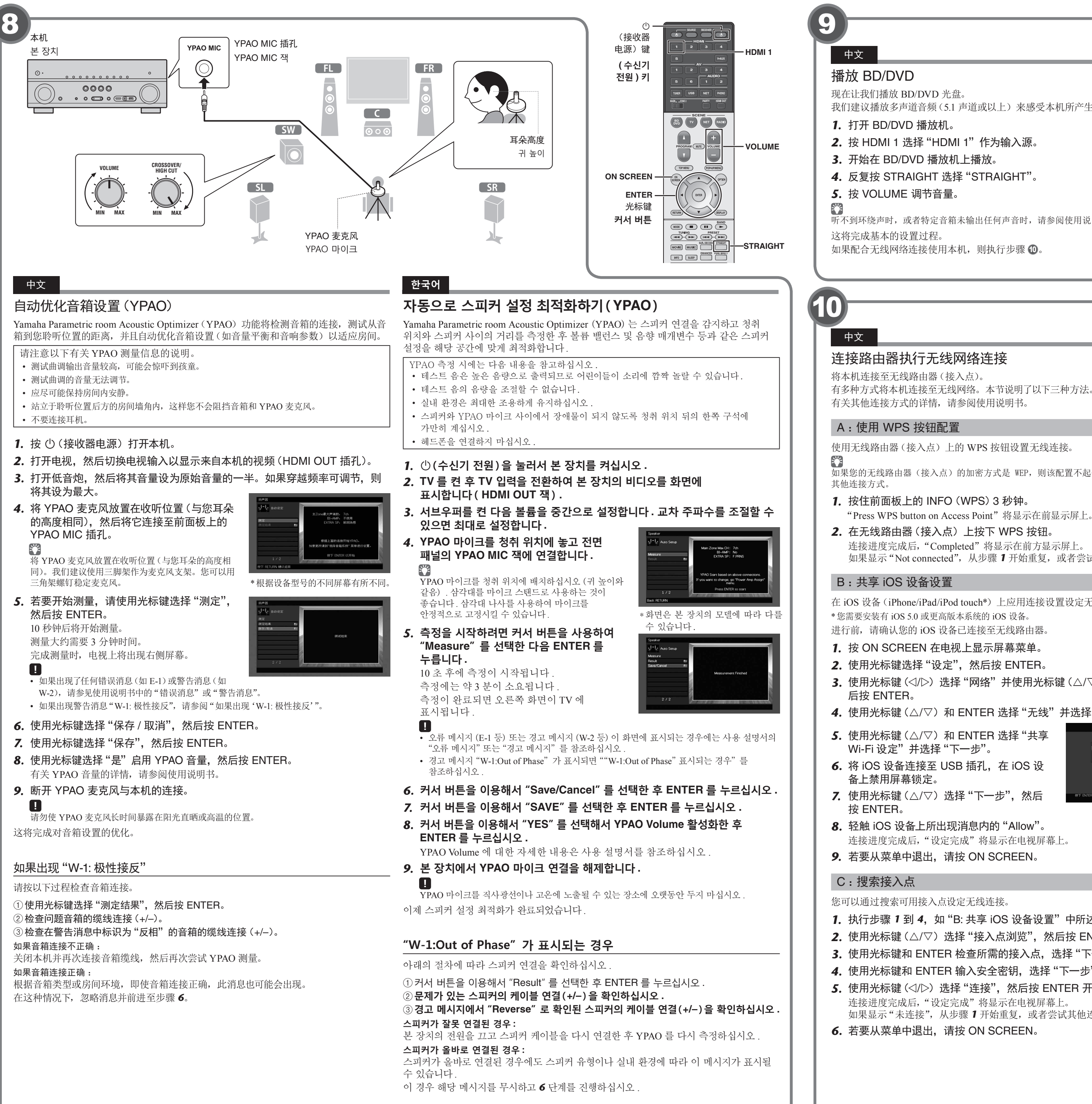

我们建议播放多声道音频(5.1声道或以上)来感受本机所产生的环绕立体声。

听不到环绕声时,或者特定音箱未输出任何声音时,请参阅使用说明书中的"故障排除"。

# 한국어

# BD/DVD 재생하기

이제 BD/DVD 를 재생할 차례입니다. 다중 채널 오디오 (5.1 채널 이상) 를 재생하여 장치에서 출력되는 서라운드 음향을 실제로 느껴보는 것이 좋습니다.

- 1. BD/DVD 플레이어를 켭니다.
- 2. HDMI 1 을 눌러서 "HDMI 1" 을 입력 음원으로 선택합니다.
- 3. BD/DVD 플레이어에서 재생을 시작합니다.
- 4. STRAIGHT 를 반복해서 눌러서 "STRAIGHT" 를 선택합니다. 5. VOLUME 을 눌러서 볼륨을 조절합니다.

서라운드 음향이 들리지 않거나 특정 스피커에서 소리가 나지 않으면 사용 설명서의 "문제 해결"을 참조하십시오.

이제 기본 설정 절차가 완료되었습니다

본 장치를 무선 네트워크로 연결하여 사용하는 경우 🔟 번 절차를 진행하십시오

有多种方式将本机连接至无线网络。本节说明了以下三种方法。

如果您的无线路由器(接入点)的加密方式是 WEP,则该配置不起作用。在这种情况下,请使用

如果显示"Not connected",从步骤1开始重复,或者尝试其他连接方式。

在 iOS 设备 (iPhone/iPad/iPod touch\*) 上应用连接设置设定无线连接。

3. 使用光标键(</▷)选择"网络"并使用光标键(△/▽)选择"网络连接", 然

下一步 上一步 取消

**4.** 使用光标键(△/▽) 和 ENTER 选择"无线"并选择"确定"。

连接进度完成后,"设定完成"将显示在电视屏幕上。

- 1. 执行步骤 1 到 4, 如 "B: 共享 iOS 设备设置"中所述。
- 2. 使用光标键 (△/▽) 选择"接入点浏览", 然后按 ENTER。
- **3.** 使用光标键和 ENTER 检查所需的接入点,选择"下一步"。
- **4**. 使用光标键和 ENTER 输入安全密钥. 选择"下一步"。
- **5.** 使用光标键 (</▷) 选择 "连接",然后按 ENTER 开始连接进度。
  - 如果显示"未连接",从步骤1开始重复,或者尝试其他连接方式。

### 한국어

# 무선 네트워크 연결을 위한 라우터 연결

본 장치를 무선 라우터 (액세스 포인트) 에 연결합니다 여러 가지 방법으로 본 장치를 무선 네트워크에 연결할 수 있습니다. 이 섹션에서는 다음과 같은 세 가지 방법에 대해 설명합니다 다른 연결 방법에 대한 자세한 내용은 사용 설명서를 참조하십시오

### A: WPS 버튼 구성 이용

무선 라우터 (액세스 포인트) 에서 WPS 버튼을 이용해서 무선 연결을 설정합니다

\_\_\_\_ 무선 라우터 (액세스 포인트) 의 보안 방식이 WEP 인 경우 이 구성은 작동하지 않습니다. 이 경우에는 다른 연결 방법을 사용하십시오

- 1. 전면 패널의 INFO (WPS)를 3초 동안 길게 누릅니다. 전면 표시화면에 "Press WPS button on Access Point" 가 표시됩니다
- 2. 무선 라우터 (액세스 포인트)에 있는 WPS 버튼을 누릅니다. 연결이 완료되면 전면 표시화면에 "Completed"가 표시됩니다 "Not connected"가 표시되면 1 단계부터 반복하거나 다른 연결 방법을 시도하십시오

### B: iOS 장치 설정 공유

iOS 장치 (iPhone/iPad/iPod touch\*) 의 연결 설정을 적용해서 무선 연결을 설정합니다 \*이 방법에는 iOS 5.0 이상이 설치된 iOS 장치가 필요합니다.

이 공유 작업을 진행하기 전에 iOS 장치를 무선 라우터에 연결해야 합니다.

- 1. ON SCREEN 을 눌러서 TV 에 화면 메뉴를 표시하십시오.
- **2.** 커서 버튼을 이용해서 "Setup" 을 선택한 후 ENTER 를 누르십시오
- 커서 버튼 (
  /▷)을 이용해서 "Network"를 선택한 후 커서 버튼 (△ / ▽)을 이용해서 "Network Connection"을 선택한 후 ENTER 를 누르십시오.
- 4. 커서 버튼 (△ / ▽ ) 및 ENTER 를 이용해서 "Wireless (Wi-Fi)" 에 체크 표시한 후 "OK"를 선택하십시오
- 5. 커서 버튼(△ / ▽)및 ENTER 를 이용해서 "Share Wi-Fi Settings (iOS)" 에 체크 표시한 후 "NEXT"를 선택하십시오.
- 6. iOS 장치를 USB 잭에 연결한 후 iOS 장치에서 화면 잠금을 해제하십시오 .
- 7. 커서 버튼(△/▽)을 이용해서 "NEXT" 를 선택한 후 ENTER 를 누르십시오 .
- 8. iOS 장치에 표시되는 메시지에서 "Allow" 을 누르십시오. 연결이 완료되면 TV 화면에 "Completed"가 표시됩니다.
- 9. 메뉴에서 나가려면 ON SCREEN 을 누르십시오.

# C: 액세스 포인트 검색

사용 가능한 액세스 포인트를 검색해서 무선 연결을 설정합니다.

- 1. "B: iOS 장치 설정 공유"의 1~4 단계를 수행하십시오.
- 2. 커서 버튼( $\triangle$  /  $\bigtriangledown$ )을 이용해서 "Access Point Scan" 을 선택한 후 ENTER 를 누르십시오 .
- 3. 커서 버튼 및 ENTER 를 이용해서 원하는 액세스 포인트에 체크 표시한 후 "NEXT"를 선택하십시오.
- 4. 커서 버튼 및 ENTER 를 이용해서 보안 키를 입력한 후 "NEXT" 를 선택하십시오.
- **5.** 커서 버튼 (</ / ▷) 은 이용해서 "CONNECT" 를 선택한 후 ENTER 를 눌러서 연결 절차를 시작합니다. 연결이 완료되면 TV 화면에 "Completed"가 표시됩니다.

"Not connected"가 표시되면 1 단계부터 반복하거나 다른 연결 방법을 시도하십시오.

6. 메뉴에서 나가려면 ON SCREEN 을 누르십시오.

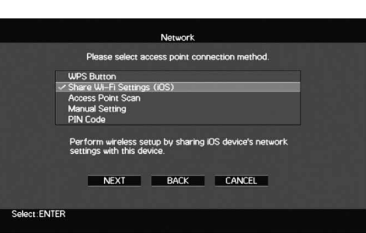